# >>MAC 電腦遠端軟體安裝及連線設定方式<<

必須使用 Google Chrome 瀏覽器

↓ 直接於原廠網站, 根據自己電腦的 OS 下載相對應的版本

https://www.forticlient.com/downloads

#### 1.點選【Download for MacOS】,進行下載

| FortiClient VPN         |                         |                      |
|-------------------------|-------------------------|----------------------|
| Remote Access           |                         |                      |
| IPSec VPN               |                         |                      |
| SSL VPN                 |                         |                      |
| 😵 Technical Support     |                         |                      |
| Download for Windows 32 | Download for Windows 64 | C Download for MacOS |

2.下載完成,網頁左下角會出現 FortiClientMini....dmg 點選旁邊向下箭頭後,點【開啟】安裝軟體

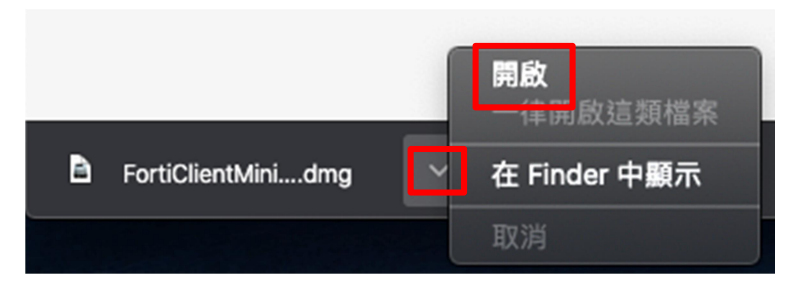

#### 3.點擊 Install 【開始安裝程序】

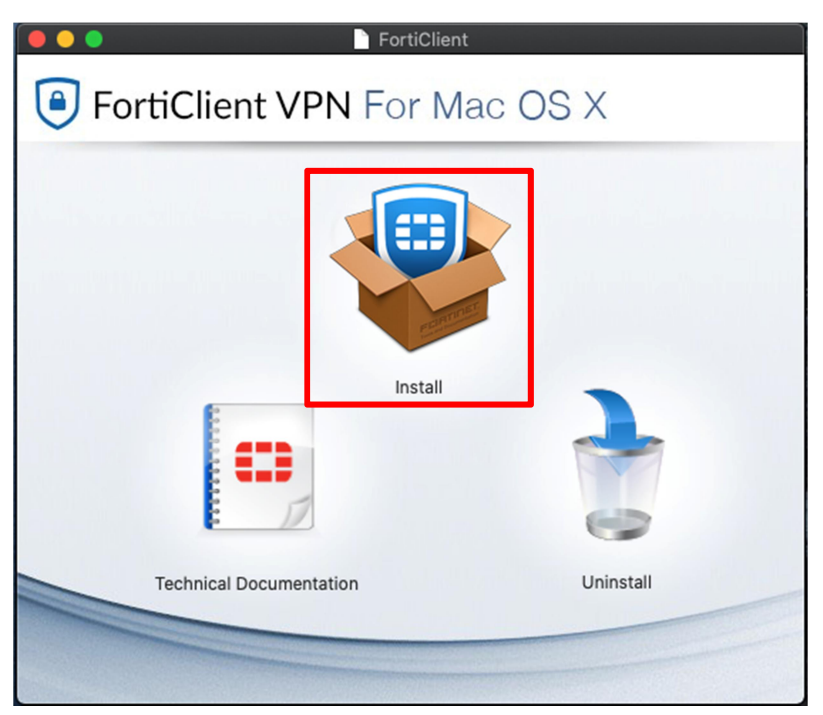

## 4.點選【繼續】

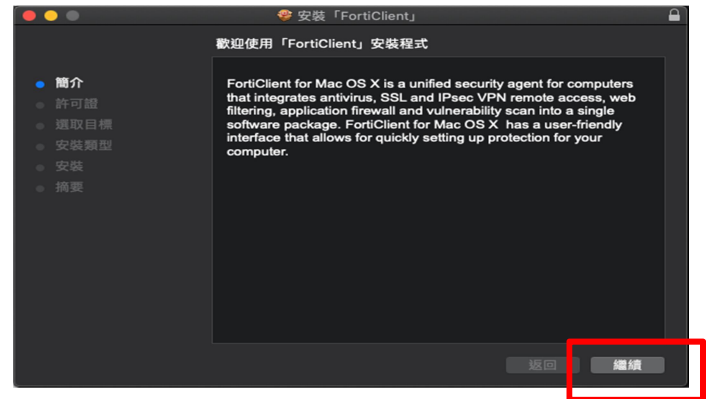

## 5.點選【繼續】

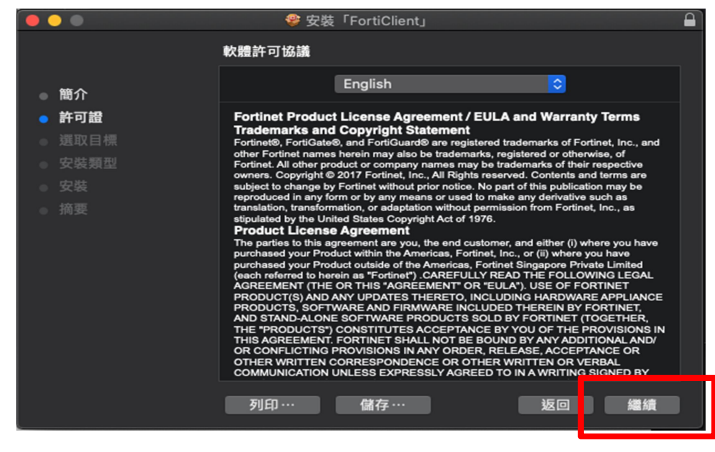

### 6.點選【同意】

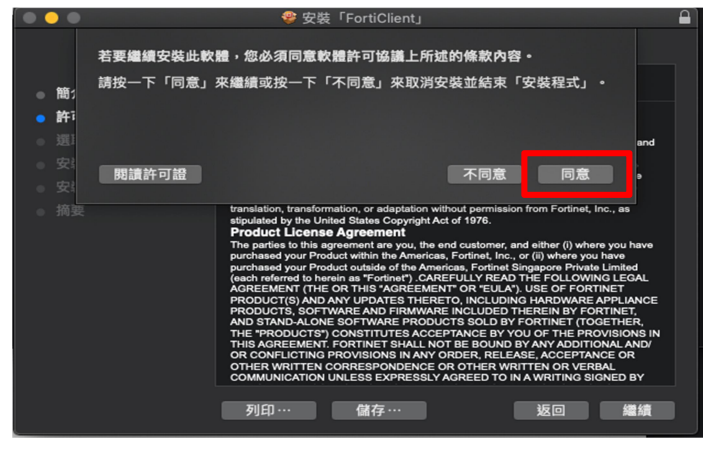

## 7.點選【安裝】

|                                                                                         | 🎯 安裝「FortiClient」                                                              |  |
|-----------------------------------------------------------------------------------------|--------------------------------------------------------------------------------|--|
|                                                                                         | 在「Macintosh HD」上進行標準安裝                                                         |  |
| <ul> <li>簡介</li> <li>許可證</li> <li>選取目標</li> <li>安裝類型</li> <li>安裝</li> <li>摘要</li> </ul> | 這將會佔用您電腦的118 MB空間。<br>請按一下「安裝」來執行此軟體的標準安裝來供這部電腦的所有<br>使用者使用。這部電腦的所有使用者都可使用此軟體。 |  |
|                                                                                         | 自訂 返回 安裝                                                                       |  |

## 8.輸入【自己 Mac 帳號和密碼】後,點【安裝軟體】

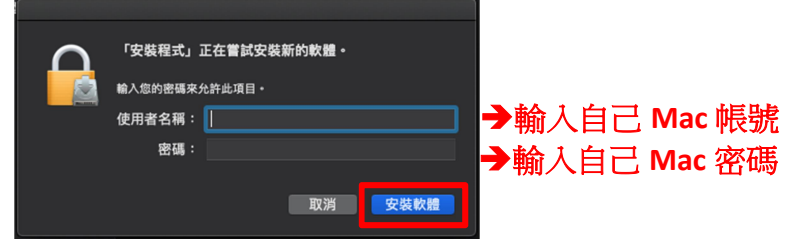

#### 9.點選【關閉】

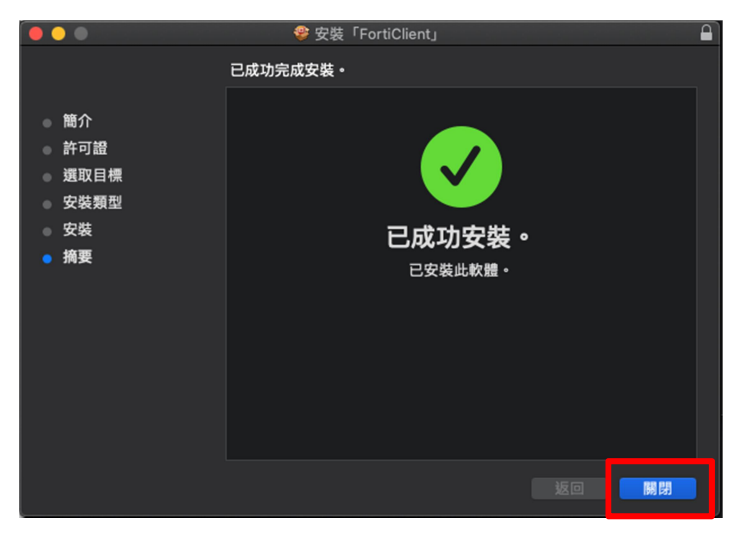

## 10.至【應用程式】尋找【FortiClient】後,點【兩下啟動】

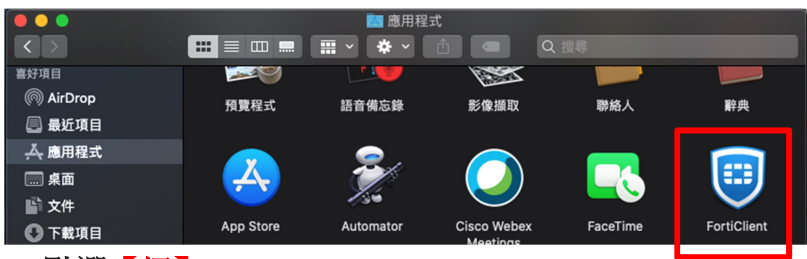

11.點選【好】

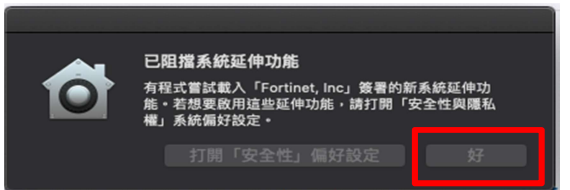

#### 12.點選【REMOTE ACCESS】後,點選配置【VPN】

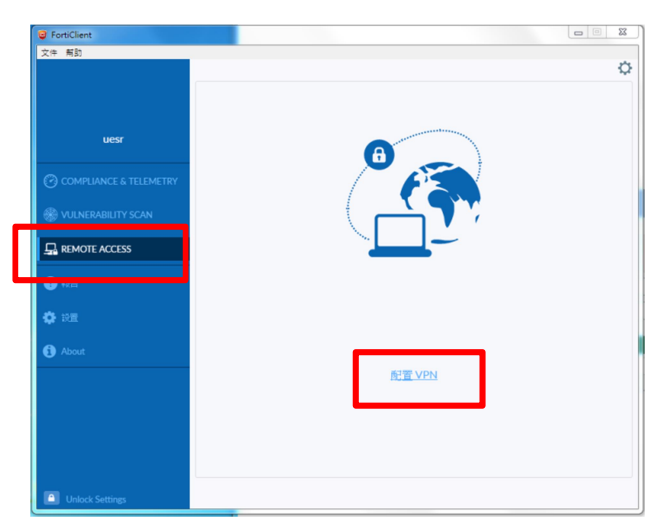

## 13.遇到無效的伺服器証書不提示:【打勾】

## 請依照單位選擇對應網址

| and the second stand of the |                                                |
|-----------------------------|------------------------------------------------|
| Provident & Price & Landa   |                                                |
| 編輯 VPN 建接                   |                                                |
| VPN                         | SSE-VPN IPsec VPN                              |
| 連接名                         | momoshop                                       |
| 描述                          |                                                |
| 速程網開                        | 對應網址如右 🔶                                       |
|                             | +Add Remote Gateway<br>▼ 自定差端口 443 →打勾,確認為 443 |
| 答戶端註書                       | *                                              |
| 認証                          | ♀ 登録時提示 ○ 保存登録名                                |
|                             | ☑ 遇到無效的何服器証書不提示                                |
|                             |                                                |
|                             | 取消保存                                           |
|                             | 以上輪入完畢,按【保存】                                   |

| 編輯VPN連接<br>遠段網開·討應網曲         |   | 島端跳板機IP    | 使用單位         |  |
|------------------------------|---|------------|--------------|--|
| ASTE ANIMA . STORE ALL       |   | 10.2.8.228 | 雷祖惠羅虎        |  |
| H                            |   |            | 財會成          |  |
|                              |   |            | 電話中心處        |  |
|                              |   | 10.2.8.6   | 法務室          |  |
|                              |   |            | 保代課          |  |
|                              | Г |            | 總務兼採購部       |  |
| https://www.bas.com.tu       |   |            | 物流管理處        |  |
| https://w58.momosnop.com.tw  |   |            | 董室長室         |  |
|                              |   |            | 自營經貿部        |  |
|                              |   | 10.2.8.10  | 行銷公開部        |  |
|                              |   |            | 頻道媒體部        |  |
|                              |   |            | 人力資源部        |  |
|                              |   |            | 稽核室          |  |
|                              |   |            | 國際事業處        |  |
| https://rw72.momoshop.com.tw |   | 10.2.8.2   | 資訊處          |  |
|                              |   | 10.2.8.4   | 資訊處(行動研發部)   |  |
|                              |   | 10.0.0.040 | EC3C部        |  |
|                              |   | 10.2.8.240 | EC日用部        |  |
| https://rw68.momoshop.com.tw | Γ |            | EC行銷部        |  |
|                              |   | 10.2.8.241 | EC保健休開部      |  |
|                              |   |            | EC美妝部        |  |
|                              | Π |            | EC流行精品部      |  |
| https://rw69.momoshop.com.tw |   | 10.2.8.246 | EC食品部        |  |
|                              |   |            | EC家居部        |  |
|                              | Γ |            | EC家電部        |  |
|                              |   |            | EC營運部        |  |
|                              |   | 10.2.8.248 | <b>EC保險部</b> |  |
|                              |   |            | 商城部          |  |
|                              |   |            | 網路處本處        |  |

## 14.出現下圖畫面表示【設定成功】

| FortiClient The Security Fabric Agent                                 |                       |   | - |   | > | <        |
|-----------------------------------------------------------------------|-----------------------|---|---|---|---|----------|
| File Help                                                             |                       |   |   |   |   |          |
| FortiClient VPN                                                       |                       | * | ٠ | • | i | <b>a</b> |
| Upgrade to the full version to access additional features and receive | ve technical support. |   |   |   |   |          |
| VPN 名稿<br>用戶名<br>密碼                                                   | Omega       nomoshop  | ≡ |   |   |   |          |

## 15.先至【APP Store】下載【Microsoft Remote Desktop】 點兩下執行【Microsoft Remote Desktop】

|                    |                       | i 應用程<br>Ⅲ ~ ◆ ~        |                             | 、搜尋             |                      |
|--------------------|-----------------------|-------------------------|-----------------------------|-----------------|----------------------|
| 喜好項目<br>(例 AirDrop | Fotor Photo<br>Editor | Google Chrome           | LINE                        | Microsoft Excel | Microsoft<br>OneNote |
| ▲ 應用程式<br>泉面       |                       | P 🕒                     | *                           | w               |                      |
| 🖺 文件<br>🕐 下載項目     | Microsoft Outlook     | Microsoft<br>PowerPoint | Microsoft Remote<br>Desktop | N icrosoft Word | Photo Booth          |

#### 16.開啟 APP 軟體後,點選【Add PC】

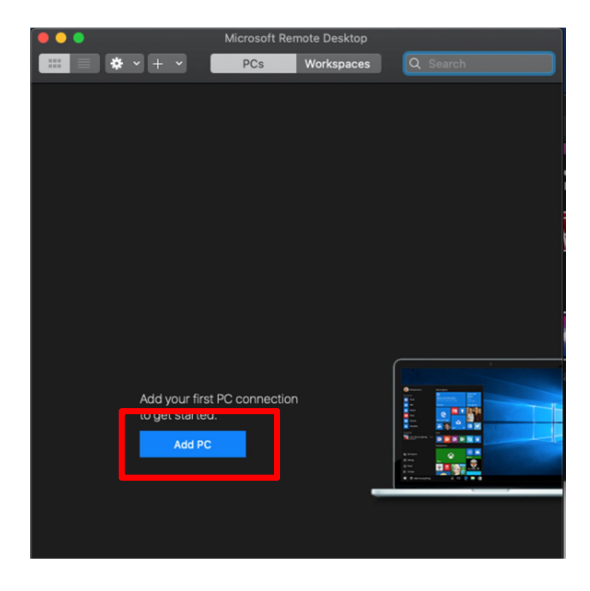

## 17.輸入跳板機 IP:【10.2.8.xxx】後,按【Add】

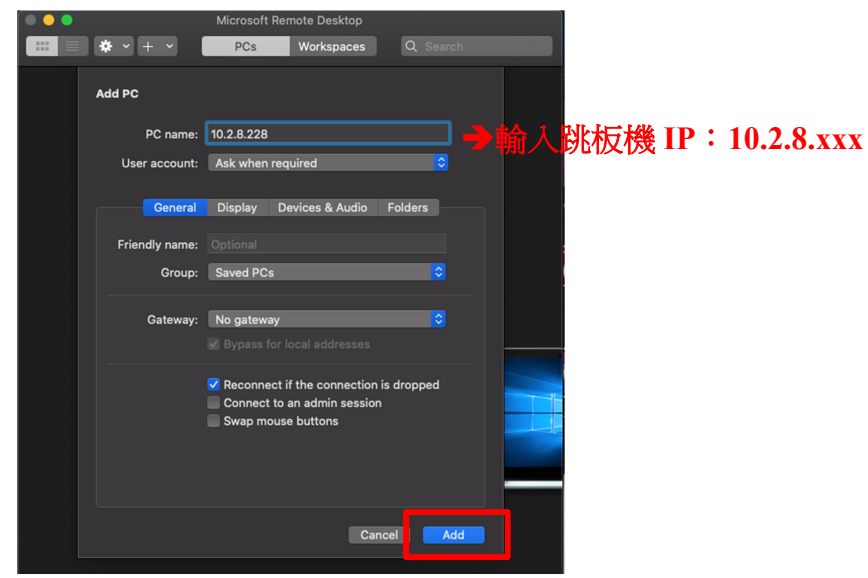

#### 各單位對應跳板機↓

| 編輯VPN連接<br>遠程網關:對應網址         | 遠端跳板機IP    | 使用單位       |
|------------------------------|------------|------------|
|                              | 10.2.8.228 | 電視事業處      |
|                              |            | 財會處        |
|                              | 10286      | 電話中心處      |
|                              | 10121010   | 法務室        |
|                              |            | 保代課        |
|                              |            | 總務兼採購部     |
| https://pw58 momoshop.com.tw |            | 物流管理處      |
| https://wso.momoshop.com.tw  |            | 董室長室       |
|                              |            | 自營經貿部      |
|                              | 10.2.8.10  | 行銷公開部      |
|                              |            | 頻道媒體部      |
|                              |            | 人力資源部      |
|                              |            | 稽核室        |
|                              |            | 國際事業處      |
| https://pw72.momoshop.com.tw | 10.2.8.2   | 資訊處        |
| https://w/2.nomoshop.com.tw  | 10.2.8.4   | 資訊處(行動研發部) |
|                              | 40.2.9.240 | EC3C部      |
|                              | 10.2.0.240 | EC日用部      |
| https://rw68.momoshop.com.tw |            | EC行銷部      |
|                              | 10.2.8.241 | EC保健休閒部    |
|                              |            | EC美妝部      |
|                              |            | EC流行精品部    |
|                              | 10.2.8.246 | EC食品部      |
| https://pu69.momoshop.com.tu |            | EC家居部      |
|                              |            | EC家電部      |
| https://wos.momosnop.com.tw  |            | EC營運部      |
|                              | 10.2.8.248 | EC保險部      |
|                              |            | 商城部        |
|                              |            | 網路處本處      |

# 18.出現下圖畫面表示【設定成功】

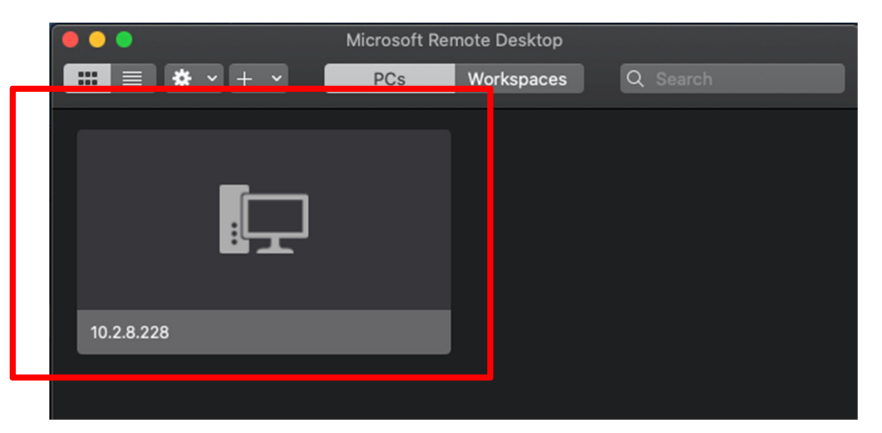